# Managing files with MQTT Transmission and MQTT Engine

## **Prerequisites:**

- Knowledge of Ignition and Module installation process: Cirrus Link Module Installation
- Installation of the following Cirrus Link MQTT modules selecting the version compatible with your Ignition installation.
- Modules can be downloaded from the Ignition Strategic Partner Modules download page:
  - MQTT Distributor
  - MQTT Engine
  - MQTT Transmission

## **Overview:**

Transmission is an MQTT module for Ignition that can publish files using MQTT Sparkplug to be processed by MQTT engine.

Files are transferred using Sparkplug over MQTT and which files get transferred and when they get transferred can be configured in a number of different ways. The file transfer configuration also defines how quickly a file transfer occurs and how long before a timeout will occur on failure to receive host side acknowledgements which can be adjusted as required based on the size of files you are sending and any bandwidth constraints that you may have.

This tutorial shows how to configure the MQTT modules to publish files using both the manual and auto publish methods.

- Install the MQTT modules
- Configure Primary Host on MQTT Engine and MQTT Transmission
- Config MQTT Engine File Handling
- Configure MQTT Transmission to publish files
- Manual Publish of Files
- Auto Publish of Files
- Viewing the messages in the Ignition logs
- Extra Activities

 $\odot$ 

- Adjust the file transfer configuration to define how quickly a file transfer occurs and how long before a timeout will occur on failure to
  receive host side acknowledgements based on the size of files you are sending and any bandwidth constraints that you may have.
- Setup two Ignition systems a host system installed with MQTT Engine and MQTT Distributor and and edge system installed with MQTT Transmission

#### Install the MQTT modules

Install the three MQTT modules listed in the pre-requisites onto your Ignition system following the Cirrus Link Module Installation guide.

By default, both MQTT Engine and MQTT Transmission are configured to connect to MQTT Distributor on tcp://localhost:1883 and will show as Connected under their respective Servers configuration setting in the Ignition UI. MQTT Transmission will also have an Example Transmitter configured pointing to a set of tags that are configured in the Ignition "default" tag provider.

Review the MQTT Transmission Transmitters and Tag Trees tutorial for additional information on how Transmitter configurations interact with Ignition tag trees to create the Sparkplug IDs required.

This allows the three modules to automatically connect and provide a starting base for the tutorial.

#### Configure Primary Host on MQTT Engine and MQTT Transmission

Primary Host ID must be configured for File Transfer to work

Navigate to the MQTT Engine > Settings in the left side of the Ignition Gateway UI and select the General tab.

Set Primary Host Enabled and add a Primary Host ID as shown below:

| ← -     | $\rightarrow$ C   | 🔿 🔁 192.168.1.81:8088/web  | /config/mqttengine.settings?3                                                                                      |        | ල 📪 එ 🗄           |
|---------|-------------------|----------------------------|----------------------------------------------------------------------------------------------------|--------|-------------------|
| Ignitio | n-Gateway         |                            |                                                                                                    |        | Ladmin   Log Ou   |
| gni     | tion              |                            |                                                                                                    | Help 🕑 | Get Designer      |
|         | SYSTEM            | 🌣 Config > Mqttengine > MQ | 2TT Engine Settings                                                                                                |        |                   |
| ome     | Overview          | Trial Mode 0:43:33 We'reg  | glad you're test driving our software. Have fun.                                                                   |        | Activate Ignition |
| հ       | Backup/Restore    |                            |                                                                                                    |        |                   |
| atus    | Ignition Exchange |                            |                                                                                                    |        |                   |
| 3       | Licensing         | General S                  | ervers Namespaces                                                                                                  |        |                   |
| nfig    | Modules           |                            |                                                                                                    |        |                   |
|         | Projects          |                            |                                                                                                    |        |                   |
|         | Redundancy        | Main Settings              |                                                                                                    |        |                   |
|         | Gateway Settings  | Enabled                    | C Enable the MQTT Engine                                                                                           |        |                   |
|         | NETWORKING        | Primary Host               |                                                                                                    |        |                   |
|         | Web Server        | Enabled                    | Whether or not primary host STATE message will be published. If true, the Primary Host ID field should also be set |        |                   |
|         | Email Settings    |                            |                                                                                                    |        |                   |
|         | Gateway Network   | Primary Host ID            | MyPrimaryHost                                                                                                    |        |                   |
|         |                   |                            | The Primary Host ID to allow connecting clients to ensure they remain connected to this application (optional)     |        |                   |

Navigate to the MQTT Transmission > Settings in the side of the Ignition Gateway UI and select the Sets tab.

Edit the Default Set and add a Primary Host ID as shown below:

| ightarrow C          | 🔿 훱 192.168.1.81:8088, | /web/config/mqtttransmission.settings?1               |                  | ☆    | ල 🖾 එ ≣           |
|----------------------|------------------------|-------------------------------------------------------|------------------|------|-------------------|
| nition-Gateway       |                        |                                                       |                  |      | 💄 admin 📔 Log Out |
| nition               |                        |                                                       |                  | Help | Get Designer      |
| SYSTEM               | Config > Mqtttransmiss | sion > MQTT Transmission Settings                     |                  |      |                   |
| ne Overview          | Trial Mode 0:39:51 V   | Ve're glad you're test driving our software. Have fun |                  |      | Activate Ignitie  |
| Backup/Restore       |                        |                                                       |                  |      |                   |
| us Ignition Exchange |                        |                                                       |                  |      |                   |
| Licensing            | General                | Servers Sets Transmitter                              | rs Records Files |      |                   |
| fig Modules          |                        |                                                       |                  |      |                   |
| Projects             | ✓ Successi             | fully updated MQTT Server Set "Default"               |                  |      |                   |
| Redundancy           |                        |                                                       |                  |      |                   |
| Gateway Settings     | Name                   | Description                                           | Primary Host ID  |      |                   |
| NETWORKING           | Default                | Default server set                                    | MyPrimaryHost    | (    | delete edit       |
| o Search             |                        |                                                       |                  |      |                   |

# Config MQTT Engine File Handling

Now we can configure the MQTT Engine module to process the published files.

Navigate to the MQTT Engine > Settings in the left side of the Ignition Gateway UI and select the Namespaces tab. From the Default tab, edit the Sparkplug B namespace shown below:

| $\rightarrow$ C   | 🗘 🗋 loca | lhost:8088/web/      | /config/mqtte      | ngine.settin     | gs?5               |   |         | ☆ |        | S ∓ □ =          |
|-------------------|----------|----------------------|--------------------|------------------|--------------------|---|---------|---|--------|------------------|
| nition Gateway    |          |                      |                    |                  |                    |   |         |   |        | Log Out          |
| nition            |          |                      |                    |                  |                    |   |         |   | Help 🕜 | Get Designer     |
| SYSTEM            | 🌣 Config | > Mqttengine >       | MQTT Engine        | Settings         |                    |   |         |   |        |                  |
| Overview          | Trial Mo | ode 0:53:21 We       | 're glad you're te | st driving our s | oftware. Have fun. |   |         |   |        | Activate Ignitio |
| Backup/Restore    |          |                      |                    |                  |                    |   |         |   |        |                  |
| Ignition Exchange |          | Conoral              | Soniors            | Namosna          | 605                |   |         |   |        |                  |
| Licensing         |          | General              | Servers            | Namespa          |                    |   |         |   |        |                  |
| Projects          |          |                      |                    |                  |                    |   |         |   |        |                  |
| Redundancy        |          | Default              | Custom             |                  |                    |   |         |   |        |                  |
| Gateway Settings  |          |                      |                    |                  |                    |   |         |   |        |                  |
| NETWORKING        |          | Name                 |                    |                  | Namespace Type     | E | Enabled |   |        |                  |
| Web Server        |          | Elecsys              |                    |                  | Elecsys            | t | rue     |   |        | edit             |
| Gateway Network   |          | for a large starting |                    |                  | *                  |   |         |   |        |                  |
| Email Settings    |          | Sparkplug            | A                  |                  | SparkplugA         | t | rue     |   |        | edit             |
| SECURITY          |          | Sparkplug            | в                  |                  | SparkplugB         | t | rue     |   |        | edit             |
| General           |          |                      |                    |                  |                    |   |         |   |        |                  |
| Auditing          |          | xirgo                |                    |                  | xirgo              | t | rue     |   |        | edit             |
| O Search          |          |                      |                    |                  |                    |   |         |   |        |                  |

Now select the 'Files' tab and set the following

- Ignore Files
- ° Set this property to unchecked so that publish files will not be ignored
- File Host Type:
   ACTIVE to specify that a message ACK is sent back to MQTT Transmission
- Set to some directory file path (i.e. 'C:\My Files' or something similar) where the files will be stored Add Topic Tokens
- Leave this property as checked to add the Group ID, Edge Node ID and Device ID to the base file directory path • File Storing Policy
- Set this policy to REPLACE\_EXISTING\_FILE
- File Attributes Policy
  - ° Leave this property at the default value of IGNORE

Review the MQTT Engine Configuration guide for information on all the File properties  $\oslash$ 

When complete, it should look similar to the following. Save the changes after confirming.

|                  | > C                | 🗘 🗋 localhos | st:8088/web/config/mo  | attengine.settings?8                                                                                                    | <u>ନ</u>        | 9 | ⊻       |         |     |
|------------------|--------------------|--------------|------------------------|----------------------------------------------------------------------------------------------------|-----------------|---|---------|---------|-----|
|                  | Redundancy         | 🌣 Config 🗲   | Mqttengine > MQTT En;  | gine Settings                                                                                                    |                 |   |         |         |     |
| me               | Gateway Settings   | Trial Mode   | 0:51:34 We're glad you | re test driving our software. Have fun.                                                                                     |                 |   | Activat | e Ignit | tio |
| ы                | NETWORKING         |              | General Filt           | ters Files String Conversion                                                                                                |                 |   |         |         |     |
| itus             | Web Server         |              |                        |                                                                                                    |                 |   |         |         |     |
| 2                | Gateway Network    |              | Main                   |                                                                                                    |                 |   |         |         |     |
| nfig             | Email Settings     |              |                        |                                                                                                    |                 |   | 1.      |         |     |
|                  | SECURITY           |              | Ignore Files           | If checked, all published files will be ignored.                                                                            |                 |   |         |         |     |
|                  | General            |              |                        |                                                                                                    |                 |   |         |         |     |
|                  | Auditing           |              | File Host Type         | Defines if file host sends message ACKs (i.e. acts as an Active Host) back to MQTT Transmission.                            |                 |   |         |         |     |
|                  | Users, Roles       |              |                        | (default: ACTIVE)                                                                                                    |                 |   |         |         |     |
| Service Security |                    |              |                        |                                                                                                    |                 |   | -       |         |     |
|                  | Identity Providers |              | Location               |                                                                                                    |                 |   |         |         |     |
|                  | Security Levels    |              |                        |                                                                                                    |                 |   | 1.      |         |     |
|                  | Security Zones     |              | Base File              | /tmp/tmp/engine                                                                                                    |                 |   |         |         |     |
|                  | DATABASES          |              | Directory              | The directory to store files in when using the "Store" file policy.                                                         |                 |   |         |         |     |
|                  | Connections        |              |                        | ✓ If checked, adds Group, EdgeNode, and Device IDs to the base file directory specified above.                              |                 |   |         |         |     |
|                  | Drivers            |              | Add Topic Tokens       | (default: true)                                                                                                    |                 |   |         |         |     |
|                  | Store and Forward  |              |                        |                                                                                                    |                 |   |         |         |     |
|                  | ALARMING           |              | File Storing Policy    | REPLACE_EXISTING_FILE  The policy for storing incoming files (i.e. keep existing file or replace it with the new one)       |                 |   |         |         |     |
|                  | General            |              |                        | (default: REPLACE_EXISTING_FILE)                                                                                            |                 |   |         |         |     |
|                  | Journal            |              |                        |                                                                                                    |                 |   | -       |         |     |
|                  | Notification       |              | File Attributes        | IGNORE T                                                                                                    |                 |   |         |         |     |
| _                |                    |              | Policy                 | The policy for handling basic attributes (i.e. CreationTime, LastModifiedTime, and LastAccessTime) or<br>(defaults (CALORE) | incoming files. |   |         |         |     |

#### **Configure MQTT Transmission to publish files**

Now we can configure the MQTT Transmission module to publish files using a configured Transmitter. Navigate to the MQTT Transmission > Settings in the left side bar of the Ignition Gateway UI and select the Transmitters tab.

Make note of the Sparkplug IDs configured for your transmitter. For our example we have the Group ID as My MQTT Group and the Edge Node ID as Edge Node faec7e

If you have an existing Transmitter configured where the Sparkplug IDs are created dynamically from the Ignition tag path, see MQTT Transmission Transmitters and Tag Trees, you will need to identify the Edge Node Descriptor being used and include the GROUP\_ID and EDGE\_NODE\_ID in the Files configuration.

| $ ightarrow$ C' $\mathbf{\hat{C}}$ | 🖸 🗋 localhost:8088/web/config/mqtttransmission.settings?80                | ··· ☑ ☆                                |
|------------------------------------|---------------------------------------------------------------------------|----------------------------------------|
| nition                             |                                                                           | ≗admin   Log Out                       |
| nition                             |                                                                           | Help 😮 Get Designer                    |
| SYSTEM                             | Config > Mqtttransmission > MQTT Transmission Settings                    |                                        |
| e Overview                         | Trial Mode 1:26:01 We're glad you're test driving our software. Have fun. | Activate Ignition                      |
| Backup/Restore                     |                                                                           |                                        |
| Ignition Exchange                  | General Servers Sets Transmitters Records Files                           |                                        |
| Licensing<br>Modulor               |                                                                           |                                        |
| Projects                           | Name Enabled Tag Provider Tag Path Set History Store Spar                 | kolug IDs                              |
| Redundancy                         |                                                                           |                                        |
| Gateway Settings                   | Example Transmitter true default MQTT Tags Default My MO                  | QTT Group/Edge Node faec7e delete edit |
| NETWORKING                         | → Create new Settings                                                     |                                        |
| Web Server                         |                                                                           |                                        |
| Gateway Network                    |                                                                           |                                        |
| Email Settings                     |                                                                           |                                        |
| <b>Q</b> Search                    |                                                                           |                                        |

Now on the 'Files' tab, select the Create new Files... link and configure the following fields

- Name
  By default a unique name will be set for this File Record. You can edit this if you choose but it must be unique.
  - This is the tag provider where the publish control and information tags will be created. In our example, set to 'default'.
- Tag Folder Path
  - This is the tag folder in the specified tag provider where the publish control and information tags will be created.
  - In our examples, set to 'files\_manual' if configuring for manual publish or 'files\_auto' if configuring for auto publish
- Enable Auto-Publish
  - This will enable auto\_publish.
  - In our examples, leave unchecked if configuring for manual publish and check if configuring for auto publish.
- ° Group ID Use the Group ID from your Transmitters Sparkplug ID. For this example, My MQTT Group
- ° Edge Node ID:
  - Use the Edge Node ID from your Transmitters Sparkplug ID. For this example, Edge Node faec7e

Review the MQTT Transmission Configuration guide for information on all the File properties  $\odot$ 

When complete, it should look similar to the following. Save the changes after confirming.

| ← -               |                          | calhost:8088/ | web/config/mqtttra                                     | ansmission.settings?9 🔂 🛇 ⊻ 🛄                                          |  |  |  |  |  |  |
|-------------------|--------------------------|---------------|--------------------------------------------------------|------------------------------------------------------------------------|--|--|--|--|--|--|
| ♠                 | Modules                  | 🌣 Config      | Config > Mqtttransmission > MQTT Transmission Settings |                                                                        |  |  |  |  |  |  |
| Home              | Projects                 | Trial Mo      | de 1:21:41                                             | Activate Ignit                                                         |  |  |  |  |  |  |
| .hi               | Catoway Sottings         |               |                                                        |                                                                        |  |  |  |  |  |  |
| Status            | Gateway Settings         |               | Tag Settings                                           |                                                                        |  |  |  |  |  |  |
| <b>m</b>          | NETWORKING               |               |                                                        |                                                                        |  |  |  |  |  |  |
| Config Web Server |                          |               | Name                                                   | FT_d163269a-2f2                                                        |  |  |  |  |  |  |
|                   | Gateway Network          |               |                                                        | A unique name for the Files Record                                     |  |  |  |  |  |  |
|                   | Email Settings           |               |                                                        |                                                                        |  |  |  |  |  |  |
|                   |                          |               | Tag Provider                                           | default<br>The Name of the tag provider                                |  |  |  |  |  |  |
|                   | SECURITY                 |               |                                                        |                                                                        |  |  |  |  |  |  |
|                   | General                  |               |                                                        | files manual                                                           |  |  |  |  |  |  |
|                   | Auditing                 |               | Tag Folder Path                                        | The path to the Tag folder                                             |  |  |  |  |  |  |
|                   | Users, Roles             |               |                                                        |                                                                        |  |  |  |  |  |  |
|                   | Service Security         |               |                                                        |                                                                        |  |  |  |  |  |  |
|                   | Identity Providers       |               | File Settings                                          |                                                                        |  |  |  |  |  |  |
|                   | Security Levels          |               |                                                        |                                                                        |  |  |  |  |  |  |
|                   | Security Zones DATABASES |               | Enable Auto-<br>Publish                                | Enable auto-publishing                                                 |  |  |  |  |  |  |
|                   |                          |               |                                                        |                                                                        |  |  |  |  |  |  |
|                   | Connections              |               |                                                        | 60<br>The rate to seen the 'Files' directory specified in the 'Dublish |  |  |  |  |  |  |
|                   | Drivers                  |               | File Scan Rate                                         | Files Path' tag for files to publish                                   |  |  |  |  |  |  |
|                   | Store and Forward        |               |                                                        | (default: 60)                                                          |  |  |  |  |  |  |
|                   | ALARMING                 |               | File Scan Pate                                         | SECONDS 👻                                                              |  |  |  |  |  |  |
|                   | General                  |               | Time Unit                                              | Time Unit for the 'File Scan Rate' configuration parameter             |  |  |  |  |  |  |
|                   | Journal                  |               |                                                        | (default: SECONDS)                                                     |  |  |  |  |  |  |
|                   | Notification             |               |                                                        |                                                                        |  |  |  |  |  |  |
|                   | On-Call Rosters          |               | Sparkplug Setti                                        | ngs                                                                    |  |  |  |  |  |  |
|                   | Schedules                |               | apariping setti                                        |                                                                        |  |  |  |  |  |  |
|                   |                          |               | Group ID                                               | My MQTT Group                                                          |  |  |  |  |  |  |
|                   | TAGS                     |               | creap is                                               | Group ID                                                               |  |  |  |  |  |  |
|                   | History                  |               |                                                        |                                                                        |  |  |  |  |  |  |
|                   | Realtime                 |               | Edge Node ID                                           | Edge Node faec7e<br>Edge Node ID                                       |  |  |  |  |  |  |
|                   | OPC CLIENT               |               |                                                        |                                                                        |  |  |  |  |  |  |
|                   | OPC Connections          |               | Device ID                                              |                                                                        |  |  |  |  |  |  |
|                   | ope out-the distant      |               | Device ID                                              | Device ID                                                              |  |  |  |  |  |  |

After the configuration is saved, it should look similar to below:

|          | C                 | ○ D loc | calhost:8088/we   | eb/config/mq     | tttransmission.s      | settings?35       |         |            |                  | ☆         |        | ⊚ ⊀ ◻ ▫           |
|----------|-------------------|---------|-------------------|------------------|-----------------------|-------------------|---------|------------|------------------|-----------|--------|-------------------|
| Ignition | Gateway           |         |                   |                  |                       |                   |         |            |                  |           |        | 🚨 admin   Log Out |
| gnit     | ion               |         |                   |                  |                       |                   |         |            |                  |           | Help 🕜 | Get Designer      |
| •        | SYSTEM            | 🌣 Con   | fig > Mqtttransmi | ssion > MQT      | Transmission S        | Settings          |         |            |                  |           |        |                   |
| ome      | Overview          | Trial I | Mode 0:35:08      | We're glad you'r | e test driving our so | ftware. Have fun. |         |            |                  |           |        | Activate Ignitic  |
| հ        | Backup/Restore    |         |                   |                  |                       |                   |         |            |                  |           |        |                   |
| atus     | Ignition Exchange |         |                   |                  |                       |                   |         |            |                  |           |        |                   |
| •        | Licensing         |         | General           | Servers          | Sets                  | Transmitters      | Records | Files      |                  |           |        |                   |
| onfig    | Modules           |         |                   |                  |                       |                   |         |            |                  |           |        |                   |
|          | Projects          |         | ✓ Success         | sfully updated   | d Files "FT_d163      | 269a-2f2"         |         |            |                  |           |        |                   |
|          | Redundancy        |         |                   |                  |                       |                   |         |            |                  |           |        |                   |
|          | Gateway Settings  |         | Name              |                  | Tag Provider          | Tag Folder Pat    | h Gro   | up ID      | Edge Node ID     | Device ID |        |                   |
|          | NETWORKING        |         | FT_d16326         | 9a-2f2           | default               | files_manual      | My      | MQTT Group | Edge Node faec7e |           | del    | ete edit          |
|          | Web Server        |         |                   |                  |                       |                   |         |            |                  |           |        |                   |
|          | • Search          |         | → Create ne       | w Files          |                       |                   |         |            |                  |           |        |                   |

#### **Manual Publish of Files**

With a File record created following the steps in Configure MQTT Transmission to publish files with the 'Enable Auto-Publish' unchecked and the Tag Folder Path set to "files\_manual", everything should be configured to send files from MQTT Transmission to MQTT Engine.

Open Ignition Designer on the system running MQTT Transmission. You should see the control and information tags created in the specified tag provider and folder as shown below:

| • • •                                                                                                    | Test - Igr | nition - Ignition I | Designer     |                 |                        |             |
|----------------------------------------------------------------------------------------------------|------------|---------------------|--------------|-----------------|------------------------|-------------|
| H →      →      →      →      →      →      →      →      →      →      →      →      →     →      →     →     →     →     →     →     →     →     →     →     →     →     →     →     →     →     →     →     →     →     →     →     →     →     →     →     →     →     →     →     →     →     →     →     →     →     →     →     →     →     →     →     →     →     →     →     →     →     →     →     →     →     →     →     →     →     →     →     →     →     →     →     →     →     →     →     →     →     →     →     →     →     →     →     →     →     →     →     →     →     →     →     →     →     →     →     →     →     →     →     →     →     →     →     →     →     →     →     →     →     →     →     →     →     →     →     →     →     →     →     →     →     →     →     →     →     →     →     →     →     →     →     →     →     →     →     →     →     →     →     →     →     →     →     →     →     →     →     →     →     →     →     →     →     →     →     →     →     →     →     →     →     →     →     →     →     →     →     →     →     →     →     →     →     →     →     →     →     →     →     →     →     →     →     →     →     →     →     →     →     →     →     →     →     →     →     →     →     →     →     →     →     →     →     →     →     →     →     →     →     →     →     →     →     →     →     →     →     →     →     →     →     →     →     →     →     →     →     →     →     →     →     →     →     →     →     →     →     →     →     →     →     →     →     →     →     →     →     →     →     →     →     →     →     →     →     →     →     →     →     →     →     →     →     →     →     →     →     →     →     →     →     →     →     →     →     →     →     →     →     →     →     →     →     →     →     →     →     →     →     →     →     →     →     →     →     →     →     →     →     →     →     →     →     →     →     →     →     →     →     →     →     →     →     →     →     →     →     →     →     →     →     →     →     →     →     →     →     →     →     →     →     → | 11         |                     |              |                 |                        |             |
| Project Browser                                                                                                    |            |                     | ē            | $_{-}$ $\times$ |                        |             |
| Q+ Filter                                                                                                    |            | Proje               | ct Propertie | es 🔏            |                        | 57.0        |
| Alarm Notification Pipelines                                                                                                    |            |                     |              | 0               | Scripting 🛄 Learn more | ⊡ Ga        |
| Tag Browser                                                                                                    |            |                     | -7           | _ X             |                        |             |
| +- Q ∅ default                                                                                                    |            |                     | •            | : -             | Create a N             | lew Scrip   |
| Tags                                                                                                    |            | UDT Definition      | 5            |                 |                        |             |
| Тад                                                                                                    |            | Val                 | ue           |                 | Name of the            | script      |
| - 🗁 files_manual                                                                                                    |            |                     |              |                 |                        |             |
| - 🐼 Last Published File                                                                                                    |            |                     |              | N/A             | Cre                    | ate         |
| ►-🐼 Last Published Sequence Number                                                                                                    |            |                     |              | 0               |                        |             |
| - 🐼 Percent Completed                                                                                                    |            |                     |              | 0               |                        |             |
| ► 🐼 Publish File                                                                                                    |            |                     |              |                 |                        |             |
| ► 🐼 Publish File Count                                                                                                    |            |                     |              | 0               |                        |             |
| ► 🖓 Publish File in Transit                                                                                                    |            |                     |              | N/A             |                        |             |
| ► 🐼 Publish File Path                                                                                                    |            |                     |              |                 |                        |             |
| ► 🐼 Publish Operation Status                                                                                                    |            |                     |              |                 |                        |             |
| ▶ 🐼 Publish Operation Status Code                                                                                                    |            |                     |              | 0               |                        |             |
| MQTT Tags                                                                                                    |            |                     |              |                 |                        |             |
|                                                                                                    |            |                     |              |                 |                        |             |
|                                                                                                    |            |                     |              |                 |                        |             |
|                                                                                                    |            |                     |              |                 |                        |             |
|                                                                                                    |            |                     |              |                 |                        |             |
|                                                                                                    |            |                     |              |                 |                        |             |
|                                                                                                    |            |                     |              |                 |                        |             |
|                                                                                                    |            |                     |              |                 |                        |             |
|                                                                                                    |            |                     |              |                 |                        |             |
|                                                                                                    |            |                     |              |                 |                        |             |
|                                                                                                    |            |                     |              |                 |                        |             |
|                                                                                                    |            |                     |              |                 |                        |             |
|                                                                                                    |            |                     |              |                 |                        |             |
|                                                                                                    |            |                     |              |                 |                        |             |
|                                                                                                    |            |                     |              |                 |                        |             |
|                                                                                                    |            |                     |              |                 |                        |             |
|                                                                                                    |            |                     |              |                 |                        |             |
|                                                                                                    |            |                     |              |                 | 154 / 1                | 024 mb      |
| -                                                                                                    |            |                     |              |                 | 134/1                  | 52 I IIID 8 |

#### The control and information tags created in the folder are:

| Name                           | Туре    | Description                                                        |
|--------------------------------|---------|--------------------------------------------------------------------|
| Last Published File            | String  | Name of last published file                                        |
| Last Published Sequence Number | Integer | Sequence number of last published file since last reset of metrics |
| Percent Completed              | Byte    | Publish completion percent for file being published                |
| Publish File                   | Boolean | Manual trigger to publish file                                     |
| Publish File Count             | Long    | Number of files published since last reset of metrics              |
| Publish File in Transit        | String  | Name of current file being published                               |
| Publish Files Path             | String  | Full path to the target file to publish over MQTT                  |
| Publish Operation Status       | String  | Status description of current publish operation                    |

| Publish Operation Status Code | Integer | Status code for current publish operation |
|-------------------------------|---------|-------------------------------------------|
| Reset                         | Boolean | Trigger to reset publish metrics          |

At this point, we just need to tell MQTT Transmission which file to send. Download and unzip this sample file to some location and note that location.

This sample\_file.zip contains two text files which are:

sample\_file.txt

• This is a text file with an arbitrary string. But, it could be a file of any type. This is purely for demonstration purposes.

sample\_file.txt.md5

 $^\circ~$  This is a text file that contains only the md5 sum of the sample\_file.txt

1. The md5 sum file is only required when using the auto publish method. This is needed to ensure that the file to be transferred is complete and ready to be published.

If you are testing with a different file, certain characters have special meanings when used in filenames such as "\*" for wildcards, and "\" in filename paths. If a file you are trying to publish contains any of the characters listed below, it will prevent files from being written to the file system.

" \* : < > ? / \ |

Leading and trailing spaces in filenames and filenames ending in '.' are also not supported.

With the file to be transferred in place, we can now set the 'Publish File Path' tag.

This path must be the full path to the target file to publish over MQTT. In this example, we're using the path of '/tmp/transmission/sample\_file.txt'. However, on a Windows system that would look something like 'C:\full\path\to\my\sample\_file.txt'. When this is set, you should see something like this

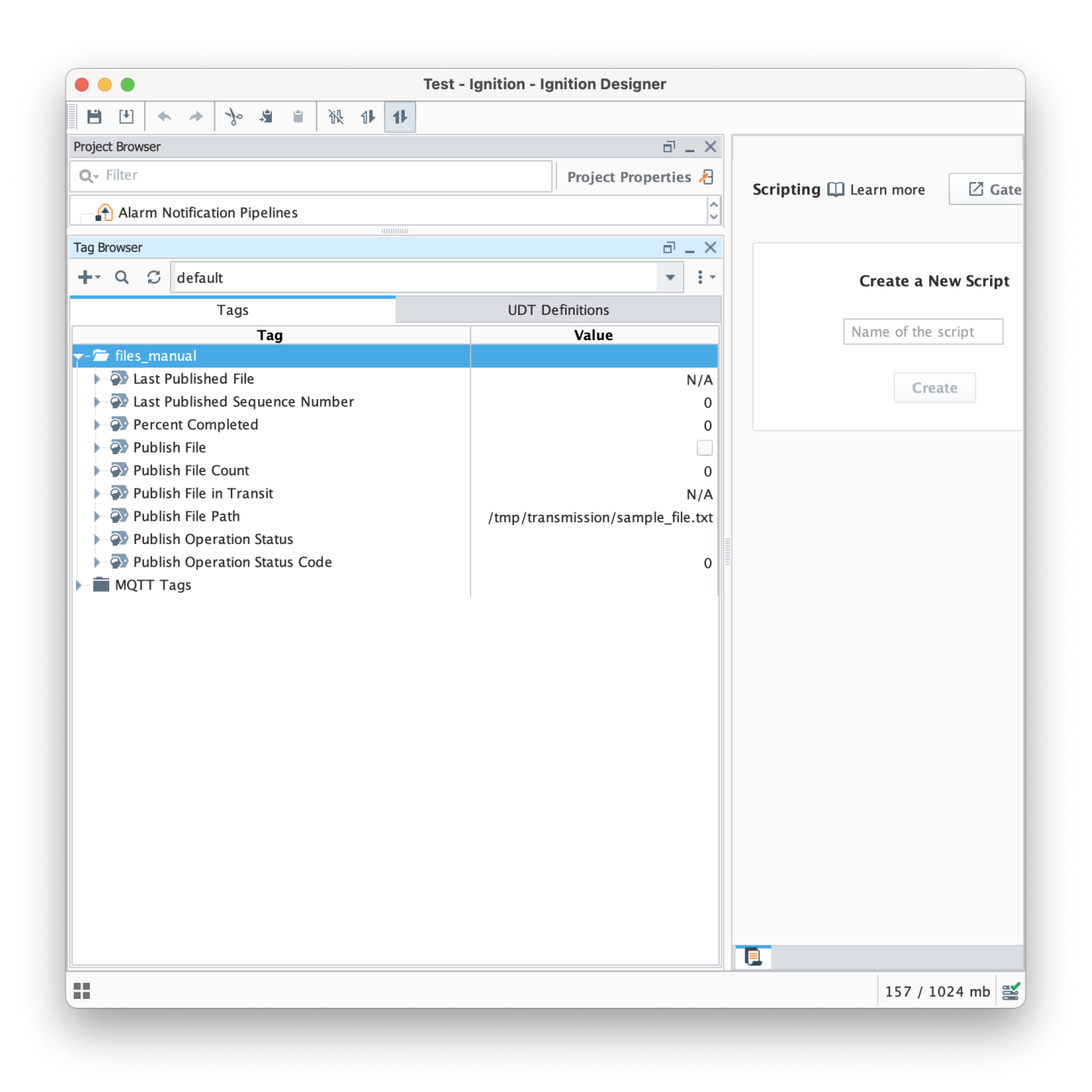

Finally, click the 'Publish File' boolean tag. This will begin the file publish process which will cause the file to be published. After doing so, you should see something similar to what is shown below.

|                               | Test Impition Impition Designer     |                          |
|-------------------------------|-------------------------------------|--------------------------|
|                               | Test - Ignition - Ignition Designer |                          |
|                               |                                     |                          |
| Project Browser               |                                     |                          |
| Q, Filter                     | Project Properties 🔏                | Scripting III Learn more |
| Alarm Notification Pipelines  | \$                                  |                          |
| Tag Browser                   | ם _ ×                               |                          |
| +- Q ♂ default                | • :-                                | Create a New Script      |
| Tags                          | UDT Definitions                     |                          |
| Tag                           | Value                               | Name of the script       |
| - Files_manual                |                                     |                          |
| - w Last Published File       | sample_file.txt                     | Create                   |
| Ast Published Sequence Number | 1                                   |                          |
| Publish File                  | 100                                 |                          |
| Publish File Count            | 1                                   |                          |
|                               | <br>N/A                             |                          |
| ► 🐼 Publish File Path         | /tmp/transmission/sample_file.txt   |                          |
| Publish Operation Status      | Success                             |                          |
| Publish Operation Status Code | 200                                 |                          |
| MQTT Tags                     |                                     |                          |
|                               |                                     |                          |
|                               |                                     |                          |
|                               |                                     |                          |
|                               |                                     |                          |
|                               |                                     |                          |
|                               |                                     |                          |
|                               |                                     |                          |
|                               |                                     |                          |
|                               |                                     |                          |
|                               |                                     |                          |
|                               |                                     |                          |
|                               |                                     |                          |
|                               |                                     |                          |
|                               |                                     |                          |
|                               |                                     | •■                       |
| -                             |                                     | 152 / 1024 110 5         |

You should also now see the file to the location you set as the 'Base File Directory' in your MQTT Engine namespace configuration for Sparkplug B.

A The files will be left on the originating filesystem after a successful publish and will need to be removed manually

#### **Auto Publish of Files**

With a File record created following the steps in Configure MQTT Transmission to publish files with 'Enable Auto-Publish' checked and the Tag Folder Path set to "files\_auto", everything should be configured to send files from MQTT Transmission to MQTT Engine.

Open Ignition Designer on the system running MQTT Transmission. You should see the control and information tags created in the specified tag provider and folder as shown below:

|                                    | Test - Ignition - Ig | gnition Designer   |            |                        |
|------------------------------------|----------------------|--------------------|------------|------------------------|
| 🗎 🕑 🔸 🏕 🏷 🇯 🗎 👯 🕪 1                | L                    |                    |            |                        |
| Project Browser                    |                      | . T                | $- \times$ |                        |
| Q- Filter                          |                      | Project Properties | s 🔏        | Scripting M Learn more |
| Alarm Notification Pipelines       |                      |                    | 0          |                        |
| lag Browser                        |                      | ē.                 | $ \times$  |                        |
| +- Q 💭 default                     |                      | •                  | :-         | Create a New Scrit     |
| Tags                               | UDT [                | Definitions        |            |                        |
| Тад                                |                      | Value              | ^          | Name of the script     |
| - 🗁 files_auto                     |                      |                    |            |                        |
| Last Published File                |                      | N/                 | A          | Create                 |
| - 🚱 Last Published Sequence Number |                      |                    | 0          | Creace                 |
| Percent Completed                  |                      |                    | 0          |                        |
| Publish File Count                 |                      |                    | 0          |                        |
| Publish File in Transit            |                      | N/                 | Α          |                        |
| Publish Files Folder               |                      |                    |            |                        |
| Publish Operation Status           |                      |                    |            |                        |
| Publish Operation Status Code      |                      |                    | 0          |                        |
| files_manual                       |                      |                    |            |                        |
| MQII lags                          |                      |                    |            |                        |
|                                    |                      |                    | ~          |                        |
|                                    |                      |                    |            | 155 / 1024 mb          |
|                                    |                      |                    |            |                        |

The control and information tags created in the folder are:

| Name                           | Туре    | Description                                                              |
|--------------------------------|---------|--------------------------------------------------------------------------|
| Last Published File            | String  | Name of last published file                                              |
| Last Published Sequence Number | Integer | Sequence number of last published file since last reset of metrics       |
| Percent Completed              | Byte    | Publish completion percent for file being published                      |
| Publish File Count             | Long    | Number of files published since last reset of metrics                    |
| Publish File in Transit        | String  | Name of current file being published                                     |
| Publish Files Folder           | String  | Full path to the target folder containing the files to publish over MQTT |
| Publish Operation Status       | String  | Status description of current publish operation                          |
| Publish Operation Status Code  | Integer | Status code for current publish operation                                |
| Reset                          | Boolean | Trigger to reset publish metrics                                         |

At this point, we just need to tell MQTT Transmission which folder contains the file(s) to publish. Download and unzip this sample file to some location and note that location.

This sample\_file.zip contains two text files which are:

- sample\_file.txt
  - This is a text file with an arbitrary string. But, it could be a file of any type. This is purely for demonstration purposes.
- sample\_file.txt.md5
  - $^\circ~$  This is a text file that contains only the md5 sum of the sample\_file.txt

If you a testing with a different file, certain characters have special meanings when used in filenames such as "\*" for wildcards, and "\" in filename paths. If a file you are trying to publish contains any of the characters listed below, it will prevent files from being written to the file system.

"\*:<>?/\|

⁄≞

/!\

Leading and trailing spaces in filenames and filenames ending in '.' are also not supported.

When transferring files using auto\_publish, MQTT Transmission requires two files to be present before it will transfer the target file. The first is the file itself. The second is a file that has the same name as the target file followed by a '.md5' extension. The file containing the md5 sum of the target file will not be transferred.

The contents of that file must contain the Message Digest Algorithm 5 (or MD5 sum) of the file. The MD5 sum can be calculated using command line utilities on most operating systems or through scripting in Ignition. Here are some examples:

Linux

```
ubuntu@linux-host:~$ md5sum myfile.bin
07180622a24ebf905cf5f770cd54197a myfile.bin
```

# In the above example, the md5 sum is: 07180622a24ebf905cf5f770cd54197a

OSX

```
user@osxhost:~$ md5 sample_file.txt
MD5 (sample_file.txt) = 85324ffbcc7d97c478adf53796aff787
```

# In the above example, the md5 sum is: 85324ffbcc7d97c478adf53796aff787

Windows

```
Get-FileHash -Algorithm MD5 .\some_file.iso
Algorithm Hash
Path
-----
MD5 80FD169D3FDADBC97E66C168F796B1BF
\temp\some_file.iso
```

c:

# In the above example, the md5 sum is: 80FD169D3FDADBC97E66C168F796B1BF

Ignition Script

import hashlib

MQTT Transmission will scan the folder specified in the tag, with a frequency defined by the File Scan Rate, and publish all files that appear in this directory automatically.

M When the file is successfully transferred both the file and associated md5 sum file will be removed from the originating filesystem.

#### Viewing the messages in the Ignition logs

The records published from MQTT Transmission can be be viewed in the Ignition Gateway logs by setting the com.cirruslink.mqtt.engine.gateway. sparkplug.SparkplugPayloadHandler logger to TRACE.

| Review the Gateway Loggers from | Ignition for details on how to do t | his.                                                                                                    |
|---------------------------------|-------------------------------------|----------------------------------------------------------------------------------------------------|
| D SparkplugPayloadHandler       | 22Dec2022 10:48:26                  | Got Sparkplug message: spBv1.0/My MQTT Group/NDATA/Edge Node 994161                                                                                                    |
| T SparkplugPayloadHandler       | 22Dec2022 10:48:26                  | On topic=spBv1.0/My MQTT Group/NDATA/Edge Node 994161: Incoming payload: SparkplugBPayload [timesta<br>mp=1671727706485, metrics=[Metric [name=sample_file.txt, alias=null, timestamp=1671727706485, dataType<br>=File, isHistorical=null, isTransient=null, metaDatametaData [isMultiPart=false, contentType=application/oct<br>et-stream, size=110, seq=1, fileName=sample_file.txt, fileType=, md5=85324fbcc7d97c478ad53796aff787, de<br>scription=], propertise=Propertyset [corpertyMap=filePublishingTagFolderPath=PropertyValue [type=String,<br>value=my_files/, isNull=false], filePublishingTagFovide=PropertyValue [type=String, value=defaut, isNull=fal<br>se]]], value=File [fileName=sample_file.txt, bytes=[84, 104, 105, 115, 32, 105, 115, 29, 73.2; 115, 97, 109, 112, 1<br>08, 101, 32, 102, 105, 108, 101, 32, 116, 111, 32, 116, 105, 101, 115, 116, 32, 100, 101, 32, 116, 114, 77, 110, 1<br>15, 102, 101, 114, 32, 99, 97, 112, 97, 98, 105, 104, 105, 116, 105, 101, 115, 32, 103, 101, 103, 103, 105, 110, 115, 104, 104, 32, 09, 110, 105, 115, 115, 105, 111, 110, 32, 116, 1104, 32, 09, 110, 103, 105, 111, 110, 32, 116, 1114, 97, 110, 115, 109, 105, 115, 115, 105, 111, 110, 32, 116, 1114, 32, 69, 110, 103, 105, 111, 110, 32, 116, 1114, 32, 69, 110, 103, 32, 83, 112, 97, 114, 107, 112, 108, 117, 113, 33, 10]], isNull=false]], seq=5, uuid=<br>ull, body=null] |

#### **Extra Activities**

At this point you have a fully functional system which can be expanded or modified as required. Below are some addition configuration options to try:

Adjust the file transfer configuration to define how quickly a file transfer occurs and how long before a timeout will occur on failure to receive host side acknowledgements based on the size of files you are sending and any bandwidth constraints that you may have.

| $\rightarrow$ C                  | O 🗅 loc | 🗅 localhost:8088/web/config/mqtttransmission.settings?18 යි                      |                                                                                                    |  |  |  |
|----------------------------------|---------|----------------------------------------------------------------------------------|----------------------------------------------------------------------------------------------------|--|--|--|
| OPC CLIENT                       | 🌣 Cont  | fig > Mqtttransmission >                                                         | MQTT Transmission Settings                                                                                                    |  |  |  |
| OPC Connections                  | Trial M | Trial Mode 0:45:38 We're glad you're test driving our software. Have fun. Active |                                                                                                    |  |  |  |
| OPC Quick Client                 |         | Show advanced properties                                                         |                                                                                                    |  |  |  |
| OPC UA                           |         | Advanced Settings                                                                |                                                                                                    |  |  |  |
| Device Connections               |         |                                                                                  |                                                                                                    |  |  |  |
| Security<br>Server Settings      |         | Message Size                                                                     | 1000<br>Number of bytes to transfer in one message<br>(default: 1,000)                                                                    |  |  |  |
| BACNET                           | DN      | Message Pacing<br>Period                                                         | 1000<br>Message Pacing Period in milliseconds<br>(default: 1,000)                                                                         |  |  |  |
| Setup<br>SEQUENTIAL FUNCTION CHA | RTS     | Message ACK<br>Timeout                                                           | 10<br>Message acknowledgement timeout in seconds<br>(default: 10)                                                                         |  |  |  |
| MQTT DISTRIBUTOR                 |         | Number Retries                                                                   | 3<br>Number of retries to publish a file or a chunk of a file<br>(default: 3)                                                             |  |  |  |
| MQTT ENGINE                      |         | Submit Basic File<br>Attributes                                                  | If checked, the metrics will contain basic file attributes (i.e. CreationTime, LastModifiedTime, and LastAccessTime).<br>(default: faise) |  |  |  |

# Setup two Ignition systems - a host system installed with MQTT Engine and MQTT Distributor and and edge system installed with MQTT Transmission

By default, MQTT Transmission is configured to connect to MQTT Distributor on tcp://localhost:1883. As the MQTT Distributor is installed on a different server, we will need to edit the configuration to allow MQTT Transmission to connect to the host server.

The MQTT Server must be accessible to the Ignition system running MQTT Transmission. In order for this to work port 1883 must be open to
 outside connections. Make sure this is allowed via your operating system's firewall configuration and any anti-virus software you may have
 installed.

This configuration is not recommended for production systems. If running this in production, you should be using TLS encryption on port 8883. More information on how to configure TLS can be found here.

Navigate to the MQTT Transmission > Settings in the left side bar of the Ignition Gateway UI and select the Servers tab.

Change the server URL to point to the server IP address or domain name of the Ignition system running MQTT Distributor and save the configuration.

### **Additional Resources**

- Inductive Automation's Ignition download with free trial
   <sup>o</sup> Current Ignition Release
- Cirrus Link Solutions Modules for Ignition
- Ignition Strategic Partner Modules
- Support questions
  - Check out the Cirrus Link Forum: https://forum.cirrus-link.com/
     Contact support: support@cirrus-link.com
- Sales questions
  - Email: sales@cirrus-link.com
    - Phone: +1 (844) 924-7787
- About Cirrus Link
  - https://www.cirrus-link.com/about-us/